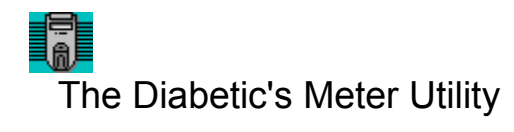

Information Glossary

\_\_\_\_\_

The Diabetic's Meter Utility is provided free of charge. It should not be used or relied upon to make any medical decision, including diagnosing and prescribing.

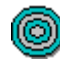

Purpose of...

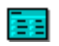

Utility Commands...

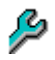

Setting Up & Troubleshooting

Copyright Notice

# Information

Comments and suggestions are welcome.

#### ► e-mail: natter

e-mail: patterso@sprynet.com

### Warranty and Disclaimer

Michael Patterson reserves all expressed and implied rights to The Diabetic's Meter Utility. You may not disassemble, decompose, reverse engineer, or alter this file or any of the other files in the package. This includes, but is not limited to modifying any icons, menus, or displays associated with The Diabetic's Meter Utility. The Diabetic's Meter Utility may not be sold or distributed for compensation without the express written consent of Michael Patterson.

In no event will Michael Patterson be liable to you for any incidental, or consequential, or indirect damages (including, but not limited to, damages for loss of business profits, business interruption, loss of programs or information stored on the disk, and the like) arising out of the use of or inability to use The Diabetic's Meter Utility or information contained therein, even if Michael Patterson has been advised of the possibility of such damages, or for any claim by any other party. The Diabetic's Meter Utility is provided "as is." The entire risk as to the quality and performance of The Diabetic's Meter Utility and the accuracy of any information contained therein, is with you.

Michael Patterson does not make any warranties, express or implied, including, without limitation, those of merchantability and fitness for a particular purpose, with respect to The Diabetic's Meter Utility and any information contained therein. Because some states do not allow the exclusion or limitation of liability for consequential or incidental damages, the above limitation may not apply to you.

# Purpose of The Diabetic's Meter Utility

The primary purpose of The Diabetic's Meter Utility (The DMU) is to provide diabetics with a simple way to view <u>blood glucose</u> results.

The DMU will <u>download</u> a meter's blood glucose results and create a formatted <u>datalog</u>. The datalog can be imported (from a saved <u>ASCII file</u> or the <u>Clipboard</u>) into a <u>spreadsheet</u> or word processing program. The utility will also format the meter's data to create graphs and statistics for possible analyses in blood glucose results and trends.

The DMU has the ability to store labels for all <u>event numbers</u>. The datalog will include a label for each blood glucose result that has been given an event number and a label for that event number. The DMU is also capable of changing meter modes and setting the meter clock.

# Datalog (formatted)

The DMU makes the maintenance of blood glucose records easier. The <u>datalog</u> is displayed after downloading and formatting the data from the meter. The datalog can be altered [by adding a name, an account number, a diagnosis, etc.] and saved as an <u>ASCII file</u>. It can also be printed out, providing an additional long-term record for future evaluations. The statistical information provided after the meter's data have been formatted and displayed are:

| Number of results        | <u>Mean [Average]</u> |
|--------------------------|-----------------------|
| <u>Range (Min Max.)</u>  | Standard deviation    |
| Coefficient of variation |                       |

### □ Bar Graph [Frequency Distribution]

The bar graph displays a <u>frequency distribution</u> of the entire set of blood glucose results from the datalog. The number of bars will vary depending on the number of results used. The height of each bar represents the frequency or number of blood glucose results that fall within its particular range. Results are equal to or greater than the low boundary of the range and less than the high boundary of the range.

#### □ Line Graph [Date VS. Result]

Each <u>blood glucose</u> reading is represented by a point where the date value (x-axis) coincides with the blood glucose result (y-axis). This graph displays horizontal lines which represent an estimated regression line and the minimum and maximum results.

#### □ Pie Graph [Wide Range Distribution]

All <u>blood glucose</u> results that are located in the <u>datalog</u> are sorted into one of four possible ranges. The ranges for this graph are always static and give an indication or trend of what ranges the blood glucose results occupy.

# □ Scatter Graph [Date VS. Result]

Each <u>blood glucose</u> reading is represented by a dot which coincides with a particular date (x-axis) and result (y-axis). The graph also displays the <u>mean [average]</u> and <u>standard deviation</u> for the entire set of blood glucose results.

#### □ Window of Time

The Window of Time will allow an individual to choose and create a set of blood glucose readings. The Window of Time will display important statistics (<u>Average</u>, <u>Set Size</u>, <u>Minimum</u>, <u>Maximum</u>, <u>Standard</u> <u>Deviation</u>, and <u>Coefficient of Variation</u>) that were created from the set. Use shift or ctrl in combination with the mouse to choose [highlight] a set of blood glucose values. Holding the left mouse button down after highlighting a reading and dragging the mouse pointer up or down will also highlight a range of values.

# Meter Clock

The DMU has the ability to change or display the meter's clock setting. The meter's clock can be easily set by entering the wanted time or by setting it to match the computer's clock.

# □ Meter Modes

The blood glucose meter has various modes that use a particular style or format in displaying its data. A meter mode can be easily changed by selecting the wanted <u>mode</u> (located in the menu) and its particular style or format that you want.

**Blood Monitoring Database** (not implemented)

# Download Log

The DMU will store the last ten dates when a meter's data were downloaded. The <u>View Download Log</u> command will display the last ten dates that have been stored. This will help remind you when to download blood glucose results.

# Utility Commands...

File

<u>Clear Workspace</u> <u>Append Datalog To...</u> <u>Save Datalog As...</u> <u>Print Datalog</u> <u>Save Graph As...</u> <u>Print Graph</u> <u>Exit</u>

# Edit

Undo Cut Copy Paste Delete Select All

# View

Datalog Bar Graph Line Graph Pie Graph Scatter Graph Window of Time

# Options

Download Meter Datalog Label Event Number (1-9) View Download Log Set Or Display Meter Clock... Set Meter Clock Set Meter Clock To Match Computer's **Display Meter Clock Setting Display Computer Clock Setting** Change Or Display Meter Mode ... Strip Lot Calibration CODE CODE [1-16] **Display Current CODE** Beeper Status Turn Beeper ON Turn Beeper OFF **Display Current Beeper Status** Time Display Format Change Format To AM/PM Change Format To 24 Hour **Display Current Time Display Format** Date Display Format Change Format To Month/Day/Year Change Format To Day/Month/Year **Display Current Date Display Format**  Glucose Units <u>Change Units To mg/dL</u> <u>Change Units To mmol/L</u> <u>Display Current Glucose Units</u> Punctuation Symbol (mmol/L) <u>Change Symbol To Decimal Point</u> <u>Change Symbol To Comma</u> <u>Display Current Punctuation Symbol</u> Language Prompts And Messages [Language] <u>Display Current Language</u> <u>Clear Meter Datalog !</u>

# Settings

<u>Meter Type</u> <u>Set Computer Serial [COM] Port</u> Meter Baud Rate <u>Set To 9600 bps</u> <u>Display Baud Rate</u>

Database (not implemented in this version)

#### Help

<u>Contents</u> Search For Help On... <u>About...</u>

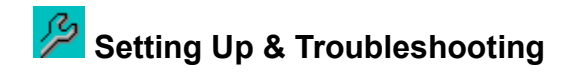

### □ Meter Type Selected...

Ensure that the proper meter type has been selected. Select, in the menu, the appropriate meter type being used (see under "Settings" - "Meter Type").

# □ Serial Port Selected...

The <u>serial port</u>, used for transmission of data from the <u>blood glucose meter</u>, must be <u>RS-232</u> compatible. Check your computer's "User's Manual" to ensure that the serial port selected is RS-232 compatible.

# □ Baud Rate Selected...

The blood glucose meter is set at the factory for a <u>baud rate</u> of 9600. If the meter's baud rate is less than 9600, then use The Diabetic's Meter Utility to change the baud rate back to the factory setting of 9600 baud. The "Options" contained in The Diabetic's Meter Utility will only link to a meter that has been set to 9600 baud. That is the meter's fastest and most efficient rate in communicating with the computer. If you want to change the meter's baud rate to less than 9600, then it will have to be manually changed.

# □ Interface Cable Hook-Up...

You can obtain an <u>interface cable</u> by calling Lifescan's Technical Service Department at: 1(800)227-8862. The interface cable can be acquired for \$5 (U.S.) and 2 One Touch Strips' Proofs of Purchase. The interface cable must be connected to the computer and meter when the utility is in use. If you try using the utility while the meter is not hooked up properly, it will display a message stating that the meter is not responding.

# Setting up the interface cable:

1. Connect the interface cable's 25-pin female connector to a serial port on your computer.

If your computer only has 9-pin serial ports or you wish to hook the interface cable to a 9-pin serial port, then use a 25-pin to 9-pin conversion cable (or 25-pin to 9-pin convertor). A conversion cable (or convertor) can be purchased at most computer stores, electronic supply houses, or office supply stores.

- 2. Connect the interface cable's stereo plug to the data port on your blood glucose meter.
- 3. Make sure that your meter is set to <u>RS-232</u>. The meter is factory set at the RS-232 <u>Data</u> <u>Management mode</u>. If the utility establishes a link with the meter, the proper Data Management mode and baud rate are being used. If you are uncertain about the setting of your meter's Data Management mode, then use the utility or follow directions from your blood glucose meter's "Owner's Booklet" to see the procedure for displaying the meter's Data Management mode. If necessary, refer to the "Owner's Booklet" for information on changing the Data Management mode to RS-232. If the meter is not set at the RS-232 Data Management mode, the utility cannot establish a link.

# You can obtain an interface cable or an "Owner's Booklet" by calling Lifescan's Technical Service Department at:

U.S.A. 1 (800) 227-8862 (24 hour service) or Canada 1 (800) 663-5521

# □ Troubleshooting...

If there is a problem establishing a link with the meter, check the following:

1. Interface cable is connected properly to computer's serial port.

- 2. Interface cable's stereo plug is properly inserted into the blood glucose meter's <u>"DATA" port</u> [located on left side of meter].
- 3. Proper serial [COM] port is selected. Serial [COM] port chosen must be the same serial port that the interface cable is connected to. To choose a serial port, use the <u>Set Computer Serial Port</u>. (<u>COM Port</u>) command. If you are uncertain about which serial port the interface cable is connected to, then refer to your computer's "User's Manual."
- **4.** An option has been chosen from the menu and meter is turned on before continuing. The blood glucose meter must be on for a link to be established.
- 5. Meter is set at the <u>RS-232</u> <u>Data Management mode</u>.
- 6. Meter's baud rate is set to 9600.
- 7. Proper meter type in menu is selected.

*If the communications link with meter is continually being broken, check the following:* 

- 1. Is there a program running in the background that may be accessing the same <u>serial port</u> that the <u>interface cable</u> is connected to?
- 2. Is the blood glucose meter being turned off (manually or automatically) during the download of data?
- 3. Is the interface cable properly connected to the computer's serial port?
- 4. Is the interface cable's stereo plug properly inserted into the meter's "DATA" port?

# Copyright © 1996 Michael Patterson. All rights reserved.

The Diabetic's Meter Utility is copyrighted. All copyright or other proprietary rights notices contained in or associated with The Diabetic's Meter Utility and any information contained therein must be preserved in, or on, any copies made of such material.

Information in this document is subject to change without notice. No part of this document may be reproduced or altered in any form or by any means, for any purpose, without the express written permission of Michael Patterson.

## Glossary □

# Α

ASCII File В Baud Rate Beeper Status Blood Glucose Blood Glucose Meter С <u>Clipboard</u> <u>CODE</u> **Coefficient of Variation** D Datalog Data Management Mode Data Port **Date Display Format Download** Download Log Ε <u>Event</u> F **Frequency Distribution** G Glucose Units L Interface Cable L Language Prompts and Messages Μ <u>Maximum</u> Mean [Average] <u>mg/dL</u> <u>Minimum</u> mmol/L <u>Mode</u> Ν Number of Results Ρ Punctuation Symbol R Range (Min. - Max.) <u>RS-232</u> S Serial Port Set Size **Spreadsheet** Standard Deviation

T Time Display Format

# ASCII File

The Diabetic's Meter Utility saves a datalog in an ASCII file format. This file format is accepted by many spreadsheet, word processing, database, and file manipulating programs.

# **Baud Rate**

Rate at which data is transferred from one computer (or device) to another computer (or device).

Beeper Status Status of meter's beeper (or beep sound). Beeper can be turned on or off.

**Blood Glucose** Sugar in the blood.

# Clipboard

A temporary storage area in memory that is used for the transfer of information. Information can be cut or copied onto the Clipboard and then pasted to another document or application.

# CODE

Short for strip lot calibration code. The meter's code number can range from 1 to 16 and must match the code number on the test strip package.

# **Coefficient of Variation**

Useful statistic that shows the volatility of blood glucose values.

# Datalog

A formatted log created after downloading all blood glucose results that are stored in the blood glucose meter. Downloading data does <u>not</u> erase data that are stored in the meter.

**Data Management Mode** Blood glucose meter's data management mode must be set to RS-232 to enable meter to communicate with the computer.

# Data Port

Port (on the side of meter) labeled "Data" which accepts male connector of interface cable. The data port allows for the transmission of the meter's data.

**Date Display Format** Arrangement of the day, month, and year displayed by meter. Meter can be displayed in a month/day/year format or a day/month/year format.

# Download

Process of transmitting data from the host computer (blood glucose meter) to your personal computer.

**Download Log** A log containing the last ten dates when a meter's data were downloaded.

# Event

A blood glucose result can be labeled with an event number (1-9). Decide what each event number will represent. This will allow you or a health care professional to analyze trends in your glucose readings. A blood glucose result can be labeled by pressing the C Button on your meter until the desired event number is shown. Press On/Off button on meter to store event.

**Frequency Distribution** The frequency at which data items fall within their distinct class.

# Glucose Units

Scientific units used by the meter when displaying blood glucose results. Glucose units can be displayed as mg/dL or mmol/L.

# Interface Cable

A cable which connects the blood glucose meter to the computer. The male connector of cable inserts into meter's data port and the 25-pin female connector attaches to a serial port on your computer. If your computer only has 9-pin serial ports or you wish to hook the interface cable to a 9-pin serial port, then use a 25-pin to 9-pin conversion cable (or 25-pin to 9-pin convertor).

Language Prompts and Messages Particular language used by meter to display its prompts and messages. Languages available are: English, Spanish, French, Italian, Dutch, Portuguese, Swedish, German, or symbolic.

# Maximum

The largest value of a set of numbers.

**Mean [Average]** The sum of all blood counts divided by the number of blood counts.

**mg/dL** A unit of measurement (milligrams per deciliter), used in the United States, for the concentration of glucose in blood.

# Minimum

The least value of a set of numbers.

# mmol/L

A unit of measurement (millimoles per liter), used in Canada and other countries, for the concentration of glucose in blood .

# Mode

A meter's particular style or format that is used in displaying data.

### Number of Results

The number of blood glucose results (excluding checkstrip and control solution readings) that are stored in the meter and used for creating the datalog and calculating statistical information.
## Blood Glucose Meter

A device which is used to measure the amount of glucose (sugar) in the blood.

**Punctuation Symbol** Punctuation symbol used with the glucose units "mmol/L." Symbol can be displayed as a decimal point or a comma.

Range (Min. - Max.) The range of a particular set of blood glucose results (Minimum result - Maximum result).

# RS-232

A standard adopted for serial communication between computers and external equipment.

### Serial Port

Type of interface in which bits of data to be transferred are sequentially transmitted one at a time. Serial ports used for data transfer from the blood glucose meter to the computer must be RS-232 compatible. Interface cable must be connected to a serial port. If your computer has 9-pin serial ports, then the interface cable may need a 25 to 9-pin converter.

### Set Size

Number of values contained within the set.

**Spreadsheet** An application which stores data and information in grid cell's, enabling easier manipulating and calculating.

### Standard Deviation

Essentially 90% or more of the values lie within plus or minus three standard deviations from the mean [average]. A smaller standard deviation indicates that there is little dispersion and the results are tightly clustered around its mean [average].

**Time Display Format** Format that the meter uses to display the time. Time display format can be displayed in AM/PM format or 24 hour (or military) time.

# About...

This command displays a box containing copyright and version information.

**Append Datalog To...** This command appends the formatted datalog (in the workspace) to the end of a chosen ASCII (text) file. It is useful for keeping a particular individual's blood glucose results in the same file, making it easier to import entire blood glucose histories into a spreadsheet or word processing program.

# Bar Graph

This command displays the bar graph that is created after successfully downloading the meter's data. See "Purpose of..." for a description and the purpose of this graph.

**Change Format To 24 Hour** This command will change the time display format to 24 hour. For example, 3:00 P.M. is equivalent to 15:00 hours in 24 hour (or military) time.

**Change Format To AM/PM** This command will change the time display format to the standard AM/PM format.

**Change Format To Day/Month/Year** This command will change the date display format to the day/month/year format. For example, 2/12/10 would read 2 December 2010.

**Change Format To Month/Day/Year** This command will change the date display format to the month/day/year format. For example, 2/12/10 would read February 12, 2010.

**Change Symbol To Comma** This command will change the punctuation symbol to a comma.

**Change Symbol To Decimal** This command will change the punctuation symbol to a decimal.

Change Units To mg/dL This command will change the blood glucose unit to mg/dL.

Change Units To mmol/L This command will change the blood glucose unit to mmol/L.

**Clear Meter Datalog !** This command will clear the meter's datalog. This process takes about three seconds to execute. A warning message will be shown to give you the option of exiting this process or continuing with it.

**Clear Workspace** This command clears the workspace of the current datalog and graphs.

**CODE [1-16]** This command will set the strip lot calibration code (CODE) on your meter. The meter's code number can range from 1 to 16 and must match the code number on the test strip package.

**Contents** This command displays the contents of The Diabetic's Meter Utility help file.

**Copy** This command copies the selected portion of the datalog to the Clipboard. The Copy command also allows you to copy a graph to the Clipboard.

Cut This command copies the selected portion of the datalog to the Clipboard and clears it from the datalog.

### Delete

This command deletes the selected portion of the datalog.

**Display Baud Rate** This command displays the baud rate currently being used by the meter.

**Display Computer Clock Setting** This command will display the computer's current date and time.

**Display Current CODE** This command will display the current strip lot calibration "code" that the meter is set at.

**Display Current Beeper Status** This command displays the meter's beeper status, which will be either on or off.

**Display Current Date Display Format** This command displays the meter's date display format, which is either month/day/year or day/month/year.

**Display Current Glucose Units** This command will display what glucose units your meter is currently using when displaying blood glucose results. The possible glucose units displayed by the meter are mg/dL and mmol/L.

**Display Current Language** This command will display the current language that is being used by the meter to display the meter's language prompts and messages.

**Display Current Punctuation Symbol** This command will display which punctuation symbol is currently being used by the meter in displaying its mmol/L glucose units.

**Display Current Time Display Format** This command will display the meter's current time display format. It will be either AM/PM format or 24 hour (or military) time format.
**Datalog** This command will display the formatted datalog after the meter's data have been successfully downloaded.

Display Meter Clock Setting This command will display the meter's date and time.

**Download Meter Datalog** This command will download the data from your meter. A formatted datalog containing statistical information, in addition to four graphs, will be created.

# Exit

This command closes The Diabetic's Meter Utility.

## Label Event Number (1-9)

This command shows an option panel which will allow you to give labels for selected events. Unchecked events will retain the same label as they had before this command was chosen. Make sure the event number is checked and labeled, to ensure that the label is saved for that particular event.

**[Language]** Substitute English, Spanish, French, Italian, Dutch, Portuguese, Swedish, German, or Symbolic for [Language]. This command will change the display of the meter's prompts and messages to the selected language.

**Line Graph** This command will display the line graph that is created after successfully downloading the meter's data. See "Purpose of..." for a description and the purpose of this graph.

**Meter Type** This command will provide a list of meter types. The proper meter type must be chosen to ensure that the utility works properly.

## Paste

This command places a copy of the Clipboard contents at the insertion point in the document.

## Pie Graph

This command displays the three-dimensional pie graph that is created after the meter's data have been successfully downloaded. See "Purpose of..." for a description and the purpose of this graph.

**Print Datalog** This command will print out the formatted datalog.

**Print Graph** This command will print out the visible graph.

**Save Datalog As...** This command saves the formatted datalog (in the workspace) to a newly created file. The file is saved in an ASCII (text) file format.

## Save Graph As...

This command saves the visible graph (in the workspace) to a file, leaving a valuable reference for future evaluations. The graph is saved in a bitmap (.bmp) format and can be viewed using a graphics viewing program, such as the Paintbrush program.

**Scatter Graph** This command displays the scatter graph that is created after successfully downloading the meter's data. See "Purpose of..." for a description and the purpose of this graph.

**Search For Help On...** This command displays a box which enables you to search the help file for a particular subject.

### Select All

This command will highlight the entire datalog. The entire datalog can then be cut or copied on to the Clipboard. A spreadsheet or word processing program can import and manipulate the data contained on the Clipboard.

**Set Computer Serial [COM] Port** This command shows an option panel which will allow you to select a serial port that the interface cable is connected to. The serial ports available are COM1, COM2, COM3, or COM4.

## Set Meter Clock

This command will allow you to set the meter's clock to a chosen date and time.

Set Meter Clock To Match Computer's This command will set the meter's date and time to the computer's date and time.

Set To 9600 bps This command will set your meter's baud rate to 9600 bps. This is the preferred baud rate to set your meter to.

**Turn Beeper OFF** This command will turn the meter's beeper off.

**Turn Beeper ON** This command will turn the meter's beeper on.

# Undo

This command will undo the last operation executed on the formatted datalog.

**View Download Log** This command will show a log which contains the last ten dates when a blood glucose meter's data were downloaded.

### Window of Time

This command displays the Window of Time dialog that will allow an individual to choose and create a set of blood glucose values and display useful statistics obtained from that set. See "Purpose of..." for a detailed description and purpose of this dialog.